## **HOW TO CONTACT BR MEMBERS**

## **1**. Go to the membership directory.

You must be logged in to the website access the directory.

| 110115 |            |        |              |
|--------|------------|--------|--------------|
| HOME   | MEMBERSHIP | EVENTS | SMALL GROUPS |
|        |            |        |              |

Point your mouse over Membership and then select Membership directory from the pull-down menu.

## 2. Search for the member.

|                                           | ME                                   | MBER DIR           | ECTORY                                         |
|-------------------------------------------|--------------------------------------|--------------------|------------------------------------------------|
| Only members who h<br>name above and upda | ave "opted in" a<br>ate your privacy | re displayed here. | To be included in the directory, click on your |
| Advanced search                           |                                      |                    |                                                |
| Name and<br>Phone                         | Found: 4                             | Address            | Member of These Small<br>Groups                |

Type in the member's last name in the advance search box. As you type, names will be displayed.

Click on the name of the contact you want to contact.

The member's detail will appear. If the member has selected their information to be public, their name and phone will be displayed, and you can phone or email them directly.

3. Sending a message via the website.

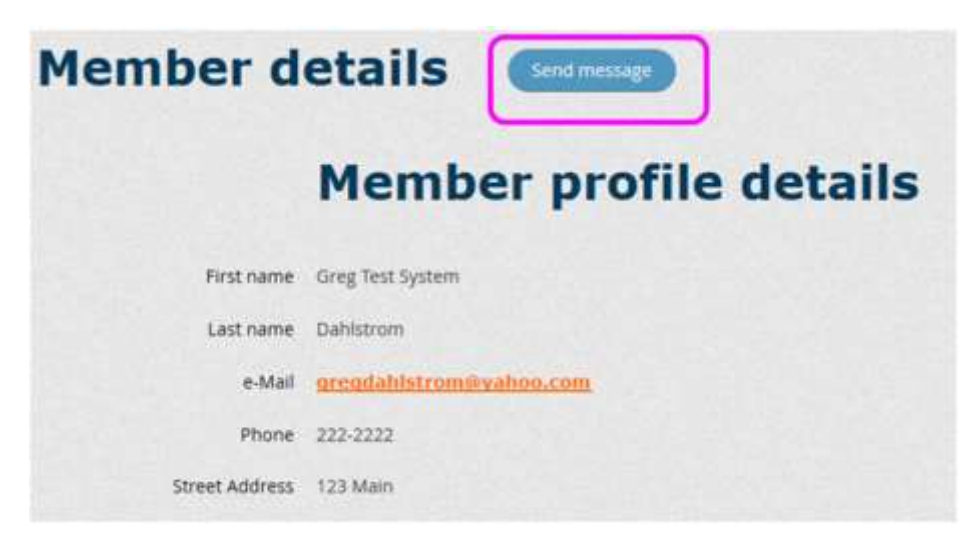

If their contact information is not displayed, you can send them an email via our website by clicking on Send Message.

A dialogue box opens, and you will need to type in a subject and a message. Click send when finished.

| Member details    |                            |  |  |
|-------------------|----------------------------|--|--|
|                   | Send message               |  |  |
| • Message subject | ()                         |  |  |
| * Body            |                            |  |  |
| Reply name        | Greg Test System Dahlstrom |  |  |
| Reply email       | gregdahlstroon@yahuo.com   |  |  |
|                   | Send Cancel                |  |  |

If you do not see a Send Message dialogue box for a member, it is because of their privacy settings.

The email message will look like this when received. It will contain your email address so they can reply to you.

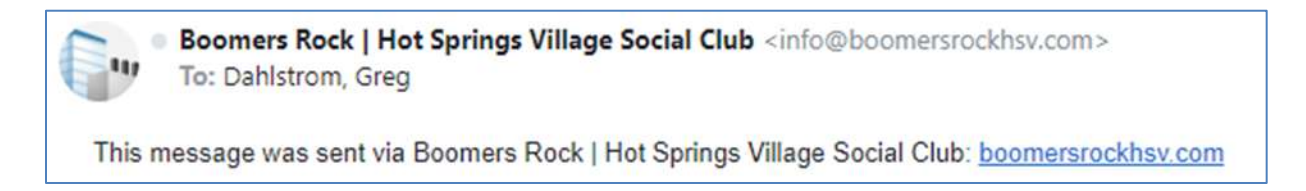